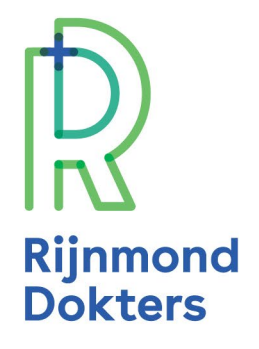

## Verwijs GLI via VIPLive niet via Zorgdomein

## Hoe GLI via VIP Live verwijzen

Stap 1: Zoek patiënt op in het HIS
Stap 2: Vanuit het HIS is een koppeling via knop 'zorgplein' of 'zorgportaal' naar VIPLive. Geen koppeling met VIP zie voetnoot
Stap 3: Controleer de patiëntgegevens in VIP
Stap 4: Ga naar > Start verwijzing
Stap 5: Zorgprogramma\*/ selecteer GLI
Stap 6: Selecteer GLI-aanbieder - interventie- wijk

| viplive declareren                          | SAMENWERKEN INZICHT PRAKTIJKNET                         | Berichten Extracties uploaden 🔊 KF Arnoud Raber<br>Hulsansenpraktijk Costerweg (0105750- |
|---------------------------------------------|---------------------------------------------------------|------------------------------------------------------------------------------------------|
| ÷                                           | Acties<br>Hier kunt u acties uitvoeren voor een patient | P S S S S S S S S S S S S S S S S S S S                                                  |
| ZZ                                          | Declareren                                              |                                                                                          |
| <b>Z. de Zager</b> ♀                        | O           Voeg zorgactiviteit toe                     |                                                                                          |
| BSN: 999928880<br>VIP-patiëntnummer: 389586 | Verwijzen                                               |                                                                                          |
| î Acties                                    | ▲           Start fundusverwijzing                      | Start horizontale verwijzing                                                             |
| 🔳 Tijdlijn                                  |                                                         |                                                                                          |

|                                                                                                    | (stap 1 van 3 selecteer ontvanger) |                                                                                                    |    |
|----------------------------------------------------------------------------------------------------|------------------------------------|----------------------------------------------------------------------------------------------------|----|
| 2. de Zager ♀                                                                                                    |                                    | Zorgprogramma *                                                                                                    |    |
| g naar patiëntoverzicht Z. de Zager > Nieuwe verwijzing                                                                                                    |                                    | GLI                                                                                                    | ٥  |
| Nieuwe verwijzing                                                                                                    | Nieuwe verwijzing                  | Zorggroep *                                                                                                    |    |
| (stap 1 van 3 selecteer ontvanger)                                                                                                    |                                    | IZER Ketenzorg B.V. GLI                                                                                                   | \$ |
| gprogramma *                                                                                                    | Magazitalaria                      | Soort Zorgverlener *                                                                                                    |    |
| electeer een optie                                                                                                    | verwijsbriet                       | Leefstijlcoaches                                                                                                    | \$ |
| м                                                                                                    | Patiëntgegevens                    |                                                                                                    |    |
| uderenzorg                                                                                                    | Naam<br>Mevr 7 de 7ager            | Q Zoek op naam, adres of postcode                                                                                         |    |
| VERIG                                                                                                    | BSN                                | Leefstill HRC                                                                                                    |    |
| GZ                                                                                                    | 999928880                          | Henk Speksnijderstraat 27, Prins Alexander/Ommoord Kralingen /<br>Crooswijk, Ouden Noorden, Biljdorp, Charlois, Feyenoord | <  |
| DH-GGZ                                                                                                    | Geslacht                           |                                                                                                    |    |
| LI CONTRACTOR CONTRACTOR CONTRA | Vrouw<br>Geboortedatum             | Overschie, Charlois                                                                                                    | <  |
|                                                                                                    | 23-05-1982                         | Voeding en Leefstijl                                                                                                    |    |

Indien de koppeling nog niet is ingesteld, dient er eenmalig contact te worden opgenomen met de helpdesk van Calculus. Voor meer informatie over waar je de koppeling per HIS kunt vinden en voor het instellen van deze koppeling, zie: <u>https://calculus-</u> <u>software.atlassian.net/wiki/spaces/VIP/pages/141426735/Inloggen+via+de+SSO</u>